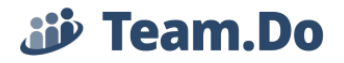

## Team.Do – Creating and Updating Tasks:

New Task

## 1. Creating a New Task:

You can create a new task by clicking on the

on the Tasks page.

A "New Task" window will open, with the following fixed attributes/fields:

| New Task                                           | - • ×            |
|----------------------------------------------------|------------------|
| Title 1                                            |                  |
| Email 2                                            |                  |
| Comment 3                                          | 4 Owner 🔻        |
|                                                    | 5 Project 🔹      |
|                                                    | 6 Priority       |
|                                                    | 7 Due date       |
|                                                    | 8 Recurring task |
|                                                    | 9 Access         |
| (∞ Ⅲ) B I U := := :: :: :: :: :: :: :: :: :: :: :: | 10 Add Files     |
|                                                    | 11 Contacts      |
| Drag Files                                         |                  |
|                                                    |                  |
|                                                    |                  |
|                                                    |                  |
| Save 12                                            |                  |

Tip: New Tasks can also be created from the Gantt Chart.

- Title: Task title is a mandatory attribute. Without one, the task won't be created. Task title can be edited at any stage by the task creator, admin or project manager.
   Tip: It is helpful when task titles state clearly what the task is about. For example: "Design Graphics for Email Campaign" or "Update Product Development Roadmap"
- 2. Email: Here you can determine who will receive alerts regarding the task. When selecting the task owner his/her name will be added automatically to the email list. If you wish to notify additional users you can select their name from the users list

| Email |                     |   |
|-------|---------------------|---|
|       | Michelle Kofler     | × |
| Comm  | Rob Green           |   |
|       | Shiri Huberman-Lamm |   |
|       |                     |   |

involved in the specific project:

Please Note: Alerts can be sent to registered users (in Team.Do) only.

3. Comment: This field is for task's instructions. Here you can specify all that needs to be done in this task. The rich text editor allows you to design the content as needed

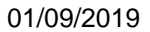

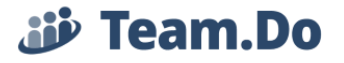

(change font size, color and highlights, add a table, add links, use numbered or bulleted lists, control text direction and indentation and add an image).

4. Owner: Here you select the Task's owner from the list of registered users. Once the user is selected his/her name will be added automatically to the Email field as mentioned above.

✦ Tip: If you cannot find a certain user on this list, check if they are involved in this project (have permission to access this project).

5. Project: Project is a way to group tasks together. When creating a new task or subtask, you need to associate them to a specific project. If a task is created under the

|                                               | company Productive Solutions 💌 Edit | 20mpany            |                            |
|-----------------------------------------------|-------------------------------------|--------------------|----------------------------|
|                                               | Projects Tasks Gantt Contacts       | More Admin         |                            |
|                                               | Search Filter                       |                    |                            |
|                                               | Sort v Sort V New Task More v C     | 1 - 2 of 2         |                            |
| Company                                       |                                     |                    | and no project is selected |
| New Task                                      | _ ¤ ×                               |                    |                            |
| Define Survey Goals<br>Owner: Michelle Kofler |                                     |                    |                            |
| Email × Michelle Kofler                       |                                     |                    |                            |
|                                               | Owner<br>Micheille K × ×            |                    |                            |
|                                               | Project                             |                    |                            |
|                                               | Priority                            | the test will be a |                            |

default project "Activities".

the task will be associated to the systems

|                                           |                                                     | Project Social Media In Productive Solutions Edit Project Projects Tasks Gantt Contacts More Admin Search + Filter |
|-------------------------------------------|-----------------------------------------------------|----------------------------------------------------------------------------------------------------|
| When a task is created under a specific   | c project                                           | 🛛 🔹 Sort 🔻 🔍 New Task 🛛 More 🗙 🤇                                                                                   |
|                                           | New Task<br>Title<br>Project: Social Media<br>Email | - • x                                                                                                    |
|                                           |                                                     | Owner   Project  Social Me *                                                                                       |
| it will be automatically associated to it |                                                     | , you                                                                                                    |

can select a different project if needed.

## **iii** Team.Do

- Priority: There are 4 predefined priority levels: Urgent, High, Normal and Low. Urgent tasks will be marked with Red next to their titles and High will be marked in Blue. Normal and Low are not marked so the first two can stand out.
- 7. Due Date: Set task's Start and End Dates and Time. Set reminders: System default is "Reminder 0 minutes" = 7AM the day task's end date.

| New Ta        | ask   |       |       |       |       |      |    |    |       |         |      |     |      |        |         | - 4          | ×   |
|---------------|-------|-------|-------|-------|-------|------|----|----|-------|---------|------|-----|------|--------|---------|--------------|-----|
| Defin         | e Su  | rvey  | Go    | als   |       |      |    |    |       |         |      |     |      |        |         |              |     |
| Owner:        | Miche | lle K | ofler | Pric  | rity: | High |    |    |       |         |      |     |      |        |         |              |     |
| Emai          |       |       |       |       |       |      |    |    |       |         |      |     |      |        |         | >            | C . |
|               |       |       |       | Star  | t Dat | е    |    |    |       | C       | ue D | ate |      | V      | /orking | Days         |     |
| Need          |       |       | 01/   | 14/20 | )19   |      |    |    |       | 01/     | 17/2 | 019 |      |        | 4       |              | Ŧ   |
| Pleas<br>Once | C     |       | 8     | ▼ :   | 00    | ۲    |    | C  |       | 12      | •    | 00  | v    |        | 1       |              | ¥   |
| - 1           | <     | Jan   | uary  | ۳     | 201   | 9 🔻  |    |    | Feb   | ruary   |      | 201 | 9 🔻  | >      |         |              | Ŧ   |
| - 1           | м     | т     | w     | т     | F     | s    | s  | м  | т     | w       | т    | F   | s    | s      |         |              |     |
| - 1           | 31    | 1     | 2     | 3     | 4     | 5    | 6  | 28 | 29    | 30      | 31   | 1   | 2    | 3      |         |              |     |
| - 1           | 14    | 8     | 9     | 10    | 11    | 12   | 13 | 4  | 5     | 6<br>12 | 14   |     | 9    | 10     |         |              |     |
| - 1           | 21    | 22    | 23    | 24    | 25    | 26   | 20 | 18 | 12    | 20      | 21   | 22  | 23   | 24     |         |              |     |
| 8             | 28    | 29    | 30    | 31    |       | 2    |    | 25 | 26    | 27      | 28   | 1   | 2    |        |         |              |     |
|               | 4     | 5     | 6     |       | 8     |      |    | 4  | 5     | 6       |      | 8   | 9    |        |         |              |     |
|               |       |       |       | С     | lose  |      |    | R  | emine | der 1 d | lay  | ¥   | ✓ Se | t Time | Clear ( | <u>iates</u> |     |
| _             |       |       |       |       |       |      |    |    |       |         |      |     |      |        |         |              | -   |
|               |       |       |       |       |       |      |    |    |       |         |      |     |      |        |         |              |     |
|               |       |       |       |       |       |      |    |    |       |         |      |     |      |        |         |              |     |
|               |       |       |       |       |       |      |    |    |       |         |      |     |      |        |         |              |     |
|               | Save  |       |       |       |       |      |    |    |       |         |      |     |      |        |         |              |     |

Setting task Due Date will automatically display the task on the Gantt chart and allow synchronization with Google and Outlook Calendars:

|                                         | Pro    | ojects | Tasks               | G       | Gantt    |        | Cor     | ntacts   |         | Мо      | re      |         | Admi      | in    |           |        |        |         |         |           |         |          |          |       |          |         |        |        |        |         |       |        |    |
|-----------------------------------------|--------|--------|---------------------|---------|----------|--------|---------|----------|---------|---------|---------|---------|-----------|-------|-----------|--------|--------|---------|---------|-----------|---------|----------|----------|-------|----------|---------|--------|--------|--------|---------|-------|--------|----|
| + New Task Search                       |        |        | C Filter            |         | Sort     | *      | Mor     | e ~      |         |         |         |         |           |       |           |        |        |         |         |           |         |          |          |       |          |         |        |        |        |         |       |        |    |
| Task                                    | End    | Davs   | Owner               |         |          |        |         |          |         |         |         | J       | anuary, 2 | 019   |           |        |        |         |         |           |         |          |          |       |          |         |        |        |        |         |       |        |    |
|                                         |        |        |                     | , Mon 8 | 8, Tue S | 9, Wed | 10, Thu | 11, Fri  | 12, Sat | 13, Sun | 14, Mor | 15, Tue | 16, Wei   | d 17, | Thu 18, F | Fri 19 | 9, Sat | 20, Sun | 21, Mc  | n 22, Tu  | 23, W   | ed 24, T | nu 25, P | Fri 2 | 6, Sat 2 | 27, Sun | 28, Mc | in 29, | Tue 30 | , Wed 3 | , Thu | 1, Fri | 2, |
| 🖃 🔄 Social Media Campaign - Autumn      | 01 Feb | 19     | Shiri Huberman-Lamm |         |          |        | Н       |          |         |         |         |         |           |       |           | S      | ocial  | Media C | ampaig  | n - Autur | nn Surv | ey Resu  | ts       |       |          |         |        |        |        |         |       |        |    |
| O Design Web Page                       | 15 Jan | 4      | Rob Green           |         |          |        | 4       |          | Des     | ign Web | Page    |         | h         |       |           |        |        |         |         |           |         |          |          |       |          |         |        |        |        |         |       |        |    |
| Create Web Page for Survey R            | 22 Jan | 3      | Shiri Huberman-Lamm |         |          |        |         |          |         |         |         |         |           | -     | _         | Cr     | reate  | Web Pa  | e for S | urvey Re  | s       |          |          |       |          |         |        |        |        |         |       |        |    |
| O Define Survey Goals                   | 17 Jan | 3      | Michelle Kofler     |         |          |        |         |          |         |         | Defin   | e Surve | / Goals   |       |           |        |        |         |         |           |         |          |          |       |          |         |        |        |        |         |       |        |    |
| O Welcome to Team.Do                    |        |        | Shiri Huberman-Lamm |         |          |        |         |          |         |         |         |         |           |       |           |        |        |         |         |           |         |          |          |       |          |         |        |        |        |         |       |        |    |
| <ul> <li>View tutorial video</li> </ul> | 11 Jan | 1      | Shiri Huberman-Lamm |         |          |        |         | View tut |         |         |         |         |           |       |           |        |        |         |         |           |         |          |          |       |          |         |        |        |        |         |       |        |    |

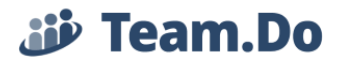

 Recurring Task: For tasks that happen on a regular basis, you can create a Recurring Task. You can define task repetitions – daily, weekly, monthly, yearly. Set the start day and date and when should the repetition end (either on a specific date or after X occurrences).

| Repeats   | Daily V                                                            | Repeats   | Weekly <b>V</b>                           |
|-----------|--------------------------------------------------------------------|-----------|-------------------------------------------|
| Every     | 1 ▼ Days                                                           | Every     | 1 ▼ Weeks                                 |
| Starts on | 1/14/19 Set Time                                                   | On        | S MØT WØT F S                             |
| Ends on   | Not set                                                            | Starts on | 1/14/19 🛅 Set Time                        |
|           | Or until occurrences.                                              | Ends on   | Not set                                   |
| Summary   | Remove ending                                                      |           | Or until occurrences.                     |
| Summary   | Repeat Dany.                                                       | Summary   | Remove ending<br>Repeat Weekly On M' W' . |
| Repeats   | Monthly <b>V</b>                                                   | Repeats   | Monthly <b>V</b>                          |
| Every     | 1 V Months                                                         | Every     | 1 V Months                                |
| Repeat by | Day of the week ▼                                                  | Repeat by | Day of the month                          |
| Starts on | 1/14/19 Eet Time                                                   | Starts on | 1/14/19 Et Time                           |
| Ends on   | Not set                                                            | Ends on   | Set ending                                |
|           | Or until occurrences.                                              | Summary   | Repeat Monthly on day 14 (By start).      |
| Summary   | Remove ending<br>Repeat Monthly on the third Monday<br>(By start). |           |                                           |
| Repeats   | Yearly <b>V</b>                                                    |           |                                           |
| Every     | 2 Vears                                                            |           |                                           |
| Starts on | 1/14/19 III Set Time                                               |           |                                           |
| Ends on   | Set ending                                                         |           |                                           |
| Summary   | Repeat Every 2 Years on January 14<br>(By start).                  |           |                                           |

- 9. Access: Team.Do allows you to share and collaborate with team members. You can share a task by granting access to it. Once you select users, their names will be added automatically to the Email field.
- 10. Add Files: Upload files attached to task by dragging them to the designated area

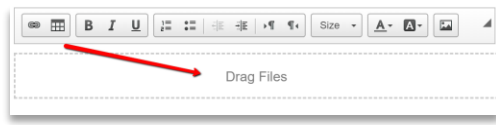

on the task or simply click on the Add Files

button and select the relevant files to upload.

**11.** Contacts: Pull contacts info directly into task. Contact's phone no. and email address will be displayed in the task with a link to his profile.

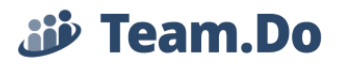

- 2. **Dynamic Fields:** System Admin can design the task form by defining Dynamic Fields. This allows a company to capture data in a more structured manner and make sure required information is filled out with mandatory fields.
- 3. **Creating Sub-Tasks:** Open the task, click the Sub Task icon. A Sub Tasks section will appear, type its title and select an owner. If you do not select an owner, it will automatically be assigned to you. Click Save to create the sub task.

| Comment     ID: 5     More       Add Comment     ID: 5     More       Add Comment     ID: 5     ID: 5       Autumn Survey Results.docx     11.89 KB ×       Sub tasks     New       Design Web Page     Rob Green       Save     ×                                                                                                    | A second second seco | Hubermen Len                                       | Designet Co                              | aial Madia 🛛            | single High        |                            |
|----------------------------------------------------------------------------------------------------|----------------------------------------------------------------------------------------------------|----------------------------------------------------|------------------------------------------|-------------------------|--------------------|----------------------------|
| Dub date:     Dir.5     More       Add Comment     III.5     More       Image:     III.5     More       Autumn Survey Results.docx     11.89 KB     X       Sub tasks     Nexx     Nexx       Design Web Page     Rob Green       Save     X   Social Media Campaign - Autumn Survey Results Priority: High Assigned to: Shiri Huberman-Lamm Social Media Campaign - Autumn Survey Results Priority: Chiri Huberman-Lamm | Owner. Sill                                                                                                    | Huberman-Lan                                       | FIOJECL 30                               |                         | nonty. <b>Fign</b> |                            |
| Add Comment       Image: Comment         Image: Comment       Image: Comment         Autumn Survey Results doox       11.89 KB         Sub tasks       New         Design Web Page       Rob Green         Save       X         Shiri Huberman-Lamm       2.13 AM<br>(4 seconds ap<br>Social Media Campaign - Autumn Survey Results<br>Priority: High<br>Assigned to: Shiri Huberman-Lamm                                | Due date: 0                                                                                                    | 1/31 ID:                                           | 5                                        | More                    |                    | <b>\</b>                   |
| Autumn Survey Results.docx       11.89 KB ×         Sub tasks       Nex:         Design Web Page       Rob Green         Save       ×         Shiri Huberman-Lamm       2.13 AM         Created Item - Assigned to Shiri Huberman-Lamm       2.13 AM         Social Media Campaign - Autumn Survey Results       2.13 AM         Priority: High       Assigned to: Shiri Huberman-Lamm                                   | Add Comme                                                                                                    | nt                                                 |                                          |                         | _                  | MRE                        |
| Autumn Survey Results.docx       11.89 KB ×         Sub tasks       Now         Design Web Page       Rob Green         Save       ×         Shiri Huberman-Lamm<br>Created Item - Assigned to Shiri Huberman-Lamm<br>Social Media Campaign - Autumn Survey Results<br>Priority: High<br>Assigned to: Shiri Huberman-Lamm       2:13 AM<br>(4 seconds app<br>Social Media Campaign - Autumn Survey Results               |                                                                                                    |                                                    |                                          |                         |                    |                            |
| Autrum survey results.cocx       11.89 KB ×         Sub tasks       Mex         Design Web Page       Rob Green         Save       ×         Shiri Huberman-Lamm       2:13 AM (4 seconds ap Social Media Campaign - Autumn Survey Results Priority: High Assigned to: Shiri Huberman-Lamm         Social Media Campaign - Autumn Survey Results         Priority: High Assigned to: Shiri Huberman-Lamm                 | W                                                                                                    |                                                    |                                          |                         |                    |                            |
| Sub tasks New<br>Design Web Page<br>Save<br>Save<br>Shiri Huberman-Lamm<br>Social Media Campaign - Autumn Survey Results<br>Priority: High<br>Assigned to Shiri Huberman-Lamm                                                                                                    |                                                                                                    | Autumn Surv                                        | ey Results.docx                          | 1                       | 1.89 KB 🗙          |                            |
| Sub tasks New                                                                                                    |                                                                                                    |                                                    |                                          |                         |                    |                            |
| Design Web Page       Rob Green         Save       X         Shiri Huberman-Lamm       2-13 AM         Created Item - Assigned to Shiri Huberman-Lamm       4 seconds ag         Social Media Campaign - Autumn Survey Results       4 seconds ag         Priority: High       Assigned to: Shiri Huberman-Lamm                                                                                                    | Sub tasks                                                                                                    | New                                                |                                          |                         |                    |                            |
| Save X Shiri Huberman-Lamm Created Item - Assigned to Shiri Huberman-Lamm Social Media Campaign - Autumn Survey Results Priority: High Assigned to: Shiri Huberman-Lamm                                                                                                    | Design Web                                                                                                    | Page                                               |                                          |                         |                    | Rob Green                  |
| Shiri Huberman-Lamm 2:13 AM<br>Created Item - Assigned to Shiri Huberman-Lamm (4 seconds ag<br>Social Media Campaign - Autumn Survey Results<br>Priority: High<br>Assigned to: Shiri Huberman-Lamm                                                                                                    |                                                                                                    | ×                                                  |                                          |                         |                    |                            |
| Shiri Huberman-Lamm         2:13 AM           Created Item - Assigned to Shiri Huberman-Lamm         (4 seconds ap           Social Media Campaign - Autumn Survey Results         Priority: High           Assigned to: Shiri Huberman-Lamm         4 seconds ap                                                                                                    | Save                                                                                                    |                                                    |                                          |                         |                    |                            |
| Shiri Huberman-Lamm         2:13 AM           Created Item - Assigned to Shiri Huberman-Lamm         (4 seconds ap           Social Media Campaign - Auturn Survey Results         Priority: High           Assigned to: Shiri Huberman-Lamm         Assigned to: Shiri Huberman-Lamm                                                                                                    | Save                                                                                                    | $\sim$                                             |                                          |                         |                    |                            |
| Shiri Huberman-Lamm         2:13 AM           Created Item - Assigned to Shiri Huberman-Lamm         (4 seconds age           Social Media Campaign - Auturn Survey Results         Priority: High           Assigned to: Shiri Huberman-Lamm         4                                                                                                    | Save                                                                                                    |                                                    |                                          |                         |                    |                            |
| Social Media Campaign - Autumn Survey Results<br>Priority: High<br>Assigned to: Shiri Huberman-Lamm                                                                                                    | Save                                                                                                    |                                                    |                                          |                         |                    |                            |
| Priority: High<br>Assigned to: Shiri Huberman-Lamm                                                                                                    | Shiri Huber                                                                                                    | man-Lamm                                           | Shiri Huberman                           | -Lamm                   |                    | 2:13 AM<br>(4 seconds ago) |
| Assigned to: Shiri Huberman-Lamm                                                                                                    | Shiri Huber<br>Created Iter<br>Social Medi                                                                                                    | man-Lamm<br>n - Assigned to<br>a Campaign - A      | <b>Shiri Huberman</b><br>utumn Survey Re | -Lamm<br>esults         |                    | 2:13 AM<br>(4 seconds ago  |
|                                                                                                    | Shiri Huber<br>Created Iter<br>Social Medi<br>Priority: Hig                                                                                                    | man-Lamm<br>m - Assigned to<br>a Campaign - A<br>h | <b>Shiri Huberman</b><br>utumn Survey Re | - <b>Lamm</b><br>esults |                    | 2:13 AM<br>(4 seconds ago  |

To set due date and update its content, click on the sub task title. It will open the sub task page. A link to the parent task will appear on top of the page.

| Design Web Page      |                             | _ = ×    |
|----------------------|-----------------------------|----------|
| Social Media Campaig | n - Autumn Survey Results   | _        |
| Design Web Pa        | ge                          | <u>ģ</u> |
| Owner: Rob Green     | Project: Social Media ID: 6 |          |
| Add Comment          |                             |          |

To enter the Update mode, simply click on the Owner or Project's name and now you can update all the relevant data.

Parent tasks will be marked with the sub tasks icon on the Tasks table

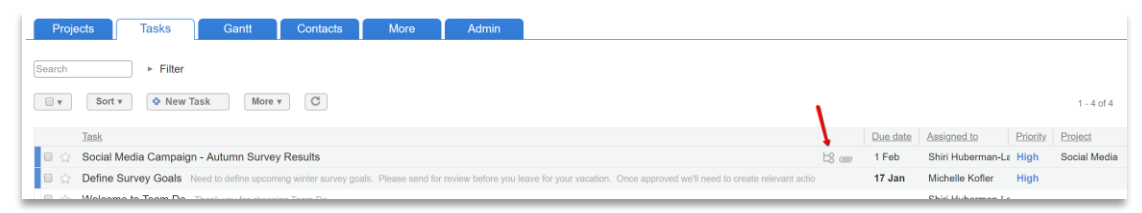

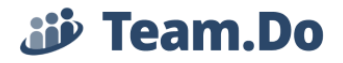

Please Note: Accessing sub tasks on the Tasks page is through parent tasks. Sub tasks will not appear on the Tasks table. They will be returned in search results and displayed directly.

Also, they are displayed on the Gannt chart.

The link on the email/mobile notification will open the sub task directly.

4. Updating Tasks: In general, all users (except users with "Viewer Only" permission) can mark tasks as Completed, add a comment, update dynamic fields. When clicking on the

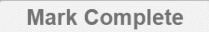

button, the task will open in Update mode and you will be able to add

a comment.

Tasks marked as Completed will be marked with  $\heartsuit$  icon. Once Tasks page is refreshed Completed tasks will disappear from the tasks table. To view Completed tasks, you should check the "Show Completed" checkbox under the Filter menu:

| Projects Tasks Gantt Contacts More Admin                                                                                                    |    |               |          |                  |          |           |                  |          |
|----------------------------------------------------------------------------------------------------|----|---------------|----------|------------------|----------|-----------|------------------|----------|
| Search • Filter (Tasks I'm involved in)                                                                                                    |    |               |          |                  |          |           |                  |          |
| Priority     Status     Creator     Assigned to     Admin       Show All     Show All     Show All     Tasks I'm invol       Ø Show Completed     Show All     Show All |    |               |          |                  |          |           |                  |          |
| Sort * O New Task More * C                                                                                                    |    |               |          |                  |          |           | 1 -              | 15 of 15 |
| ID Task                                                                                                    |    | <u>Update</u> | Due date | Assigned to      | Priority | Status    | Project V        | Creatio  |
| Project: Pizza Tower                                                                                                    |    |               |          |                  |          |           |                  |          |
| 🔲 🏠 68 532 הערה לתהליך מוטי הנהג של קו                                                                                                    |    | 17/10/17      | 29/10/17 | Alexandre Eiffel |          |           | Pizza Tower      | 15/10/   |
| Project Marcom                                                                                                    |    |               |          |                  |          |           |                  |          |
| 🔲 🏠 79 11% Make a movie 🗤 🗤 🗤                                                                                                    | Ľ8 | 16/11/18      | 23/11/18 | Nikola Tesla     | Urgent   | 11%       | Marcom           | 17/05/   |
| 🖹 🎡 81 🖉 Produce a case study                                                                                                    |    | 18/09/18      | 17/10/18 | Michelle Kofler  |          |           | Marcom           | 17/05/   |
| Project: IT and Ops Management                                                                                                    |    |               |          |                  |          |           |                  |          |
| 🗉 👷 76 🛛 🚱 Call CementX                                                                                                    |    | 16/11/18      | 26/11/18 | Nikola Tesla     |          | Completed | IT and Ops Manag | 17/05/   |
| 🖹 🏠 75 🖉 Security Check Due to latest virus on a sales rep laptop, we will be running tight security checks for the next couple of weeks                                | Ľ8 | 27/05/18      | 29/05/18 | Michelle Kofler  | High     |           | IT and Ops Manag | 17/05    |
| Create wish list for training Interview all employees using the new platform and put together a needs analysis for training                                             | E8 | 16/11/18      | 3 Jan    | Nikola Tesla     |          |           | IT and Ops Manag | 17/05    |

You can update your progress, by updating the status field and selecting the % of work

|      | Define Survey Goals                                                                  | _ = ×                      |
|------|--------------------------------------------------------------------------------------|----------------------------|
|      | Define Survey Goals                                                                  | -^-<br>14                  |
|      | Owner: Michelle Kofler Priority: High Due date: 01/17<br>ID: 4 Status: 0 % Completed |                            |
|      | Crestor: Shiri Huberman-Lamm (0% ago) Less                                           |                            |
|      | Add Comment 15 %                                                                     |                            |
|      | 25 %<br>30 %<br>Created Item - Assigned to Mich<br>35 %                              | 4:29 PM<br>(Two hours ago) |
| done |                                                                                      |                            |
|      |                                                                                      |                            |

. To access the status field for update, open

| Define Survey Go       | als            |                 |
|------------------------|----------------|-----------------|
| Owner: Michelle Kofler | Priority: High | Due date: 01/17 |
|                        | More           |                 |

the task and click "More" on the task header

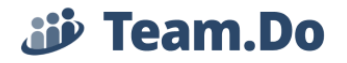

Transferring a Task: You can Forward a task to another user, thus making him/her the

Forward Task 📫 new Owner. Once you click the button, the task will open in Update mode ready for you to select the relevant user. Click the Save button to forward the task.

| VIE       | w totonal video                            |                                                                                                    | ,       |
|-----------|--------------------------------------------|----------------------------------------------------------------------------------------------------|---------|
| Assign to | Shiri Hub × * Cance                        |                                                                                                    |         |
|           | ٩                                          |                                                                                                    |         |
| Email     | Michelle Kofler                            |                                                                                                    |         |
|           | Rob Green                                  | Project                                                                                                    |         |
| Comment   | Shiri Huberman-                            | Project                                                                                                    | Ŧ       |
|           | Lamm                                       | Priority                                                                                                    |         |
|           |                                            | Normal                                                                                                    | ٣       |
|           |                                            | Statue                                                                                                    |         |
|           |                                            | Open                                                                                                    | Ŧ       |
|           |                                            |                                                                                                    |         |
|           |                                            | Due dat                                                                                                    | e 01/11 |
|           |                                            | Recurri                                                                                                    | ng task |
|           |                                            |                                                                                                    |         |
|           | n r uller milde de la                      | Acc                                                                                                    | ess     |
| · ·       |                                            | At La Add                                                                                                    | Files   |
|           | Dees Eil                                   |                                                                                                    |         |
|           | Drag File                                  | Cont                                                                                                    | acts    |
| Shir      | i Huberman-Lamm                            | 11 Jan (3 Da                                                                                                    | ys ago) |
| Crei      | ateu item - Assigned to Shiri Hu           | erman-Lamm                                                                                                    |         |
| Те        | m.Do Trans Construction Company is Laconse | and the second second s |         |
|           |                                            | 8                                                                                                    | A 1     |
| Sa        | Cancel                                     | 0                                                                                                    | -14° 1  |

**Returning** task to the previous owner: Click the

Return Task

button to return the task to the user who forward it to you. The task will open in update mode with the previous owner's name automatically selected. Click the Save button to transfer the task.

Updating task Data: Task Creator, Admin and Project Managers can update additional information such as Due Date, project, recurring task, send task to Archive... Other users with access to task, including task owner cannot update this fields. Please note: This can be changed per company's policy. Admin can modify system permissions to allow Employees (permission level) to change such task data. External Users will not have this permission.

All cations and updates of task is saved and displayed on the task. In addition to task reminders, users involved in the task will be notified when it has been modified. These alerts depend also on each users' alerts preferences.

5. Tasks Display on Tasks Page: Tasks are displayed according to user's permissions. Admin and Project Manager can currently see all tasks in all projects. Employee, External User and View Only users will see by default only tasks they are involved in directly either as task Owners or after being granted access to them. Tasks can be filtered and sorted:

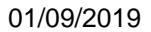

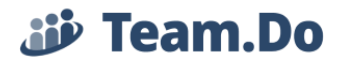

- a. Initial filtering can be done by selecting the view level:
  - Company level displays all tasks of all projects in the system. For user's who are not Admin and PM, it will display only tasks from projects they are allowed to view

| Team.Do 😼                  | Company Productive Solutions 💌 Edit Company                                                                                                    |          |                        |              |
|----------------------------|----------------------------------------------------------------------------------------------------|----------|------------------------|--------------|
| -                          | Projects Tasks Gantt Contacts More Admin                                                                                                    |          |                        |              |
| Help                       | Search > Filer                                                                                                    |          |                        |              |
| Restrict access to project | JOILA CHARMINE MOLEA                                                                                                    |          |                        | 1-4 of 4     |
| Sync to Outlook            | Task                                                                                                    | Due date | Assigned to Priority   | Project      |
| STILL OF OURSEN            | 🖹 🖒 Social Media Campaign - Autumn Survey Results 😂 📖                                                                                                    | 1 Feb    | Shiri Huberman-La High | Social Media |
| Sync to Google             | C Define Survey Goals Need to define upcoming winter survey goals. Please send for review before you leave for your vacation. Once approved we'll need to create relevant actio | 17 Jan   | Michelle Kofler High   |              |
|                            | 🗐 👷 Welcome to Team.Do Thank you for choosing Team.Do                                                                                                    |          | Shiri Huberman-La      |              |
|                            | 🖹 🚊 View tutorial video                                                                                                    | 11 Jan   | Shiri Huberman-Le      |              |

• Project level view – displays only tasks under the selected project

| Team.Do 👑       | Project Social Media 💌 in Productive Solutions Edit Project                                                                                                    |       |                   |                                  |                    |                         |
|-----------------|----------------------------------------------------------------------------------------------------|-------|-------------------|----------------------------------|--------------------|-------------------------|
| _               | Projects Tasks Gantt Contacts More Admin                                                                                                    |       |                   |                                  |                    |                         |
|                 | Search Filter                                                                                                    |       |                   |                                  |                    |                         |
| Help            | •         •         •         •         •         •         •         •         •         •         •         •         •         •         •         •         •         •         •         •         •         •         •         •         •         •         •         •         •         •         •         •         •         •         •         •         •         •         •         •         •         •         •         •         •         •         •         •         •         •         •         •         •         •         •         •         •         •         •         •         •         •         •         •         •         •         •         •         •         •         •         •         •         •         •         •         •         •         •         •         •         •         •         •         •         •         •         •         •         •         •         •         •         •         •         •         •         •         •         •         •         •         •         •         •         •         • |       |                   |                                  |                    | 1 - 1 of 1              |
| Sync to Outlook | Task G ☆ Social Media Campaign - Autumn Survey Results                                                                                                    | L8 cm | Due date<br>1 Feb | Assigned to<br>Shiri Huberman-Li | Priority<br>& High | Project<br>Social Media |
| Sync to Google  |                                                                                                    |       |                   |                                  |                    | 1 - 1 of 1              |

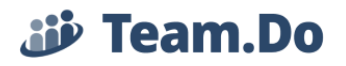

b. For additional filters, use the Search field and Filter menu. Click on "Filter" to open the menu.

| Projects             | Tasks                | Gantt             | Contacts | More         | Admin                     |  |
|----------------------|----------------------|-------------------|----------|--------------|---------------------------|--|
| Search               | Filter               |                   |          |              |                           |  |
|                      |                      |                   |          |              |                           |  |
| Priority             | Status               | Creator           | Assign   | ied to       | Admin                     |  |
| Priority<br>Show All | Status<br>▼ Show All | Creator  Show All | Assign   | aed to All ▼ | Admin<br>Show all tasks ▼ |  |

c. Sorting can be done by clicking on the column headers in the Tasks table

| Social Media Campa  | ign - Autumn Survey                                                                                                    | Results   | ts                      |                   |                         |                    |                        |                                                                                                 | Ŀ: e                                                                         | 1 Feb                                       | Shiri Huberman-L                                                                                                    | Le High | Social Media   |
|---------------------|----------------------------------------------------------------------------------------------------|-----------|-------------------------|-------------------|-------------------------|--------------------|------------------------|-------------------------------------------------------------------------------------------------|------------------------------------------------------------------------------|---------------------------------------------|----------------------------------------------------------------------------------------------------|---------|----------------|
| Define Survey Goals | Need to define upcomi                                                                                                    | ng winter | er survey goals. Please | send for review b | pefore you leave for yo | our vacation. Once | e approved we'll ne    | eed to create relev                                                                             | vant actio                                                                   | 17 Jan                                      | Michelle Kofler                                                                                                    | High    |                |
| ☆ Welcome to Team.D | O Thank you for choosing the second second secon | ng Team.C | .Do                     |                   |                         |                    |                        |                                                                                                 |                                                                              |                                             | Shiri Huberman-L                                                                                                    | Le      |                |
|                     |                                                                                                    |           |                         |                   |                         |                    | Search                 | ►<br>Sort ▼                                                                                     | Filter<br>New Task                                                           | More v                                      | C                                                                                                    |         |                |
| o levels sor        | ting can I                                                                                                    | be c      | done on                 | the se            | ettings n               | nenu:              | Ta<br>□ ☆ So<br>□ ☆ Do | ask<br>ocial Media Ca<br>lefine Survey G                                                        | ampaign - Autun<br>Goals Need to de                                          | Search<br>X Export<br>Print<br>Settings     | 5 <b>4</b><br>Withder Sourvey gooding. F                                                                                                    | Pl      |                |
| ) levels sor        | ting can t                                                                                                    | be c      | done on                 | the se            | ettings n               | nenu:              | Te<br>C ☆ Sa<br>C ☆ Da | ask<br>ocial Media Ca<br>refine Survey G<br><b>Rows i</b> r                                     | ampaign - Autun<br>Goals Need to de                                          | Search<br>Export<br>Settings                | s                                                                                                    | Pl      | 2              |
| b levels sort       | ID UPdate                                                                                                    | be c      | done on<br>3            | the se            | ettings n               | nenu:              |                        | ask<br>ocial Media Ca<br>lefine Survey G<br><u>Rows in</u><br>Sort 1:                           | ampaign - Autun<br>Soals Need to de<br><u>n page:</u>                        | Search<br>Export<br>Print<br>Settings       | s construction of the second second s | Pl      | 2<br>de Groups |
| b levels sort       | ID<br>Update<br>Start                                                                                                    |           | done on                 | the se            | ettings n               | nenu:              |                        | ocial Media Ca<br>lefine Survey G<br><u>Rows in</u><br><u>Sort 1:</u>                           | ampaign - Autun<br>Soals Need to de<br><u>n page:</u>                        | Search<br>Export<br>Settings                | V<br>Update v                                                                                                    | Pk      | 2<br>de Groups |
| b levels sort       | ID<br>Update<br>Start<br>Due date                                                                                                    |           | done on                 | the se            | ettings m               | nenu:              |                        | ask<br>ocial Media Ca<br>lefine Survey G<br><u>Rows in</u><br><u>Sort 1:</u><br><u>Sort 2 (</u> | ampaign - Autun<br>Soals Need to de<br><u>n page:</u><br>(internal) <u>:</u> | Search<br>Search<br>Print<br>Settings<br>50 | V<br>Update V<br>Status A                                                                                                    | Pk      | 2<br>de Groups |

- 1. Sorting: Select the column and direction (ascending vs. descending) of the top level than select column and direction of secondary (internal) sorting criteria.
- 2. Display/Hide Groups: Set tasks grouping in table.
- 3. Select Columns for display on the tasks table: Once selected (checked) column will immediately appear on screen. Dynamic Fields are included (look for their captions).
- d. Export Filtering and sorting results cam be exported to Excel to create reports.